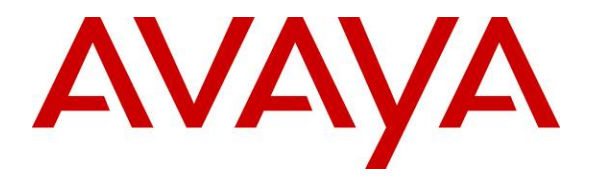

Avaya Solution & Interoperability Test Lab

# Application Notes for Configuring SIP Trunks between the Avaya Aura<sup>™</sup> Conferencing Standard Edition 6.0 and Cisco Unified Communications Manager 7.0 – Issue 1.0

### Abstract

These Application Notes describe the configuration steps required to integrate Avaya Aura<sup>™</sup> Conferencing Standard Edition and Cisco Unified Communications Manager via direct SIP trunks.

## 1. Introduction

As shown in **Figure 1**, Avaya Aura<sup>™</sup> Conferencing Standard Edition Server is a fully integrated audio and data conferencing solution. The Server is responsible for SIP signaling and multiplexing and streaming RTP to the conference participants. Avaya Aura<sup>™</sup> Conferencing Standard Edition is a fully integrated audio and data conferencing solution.

Avaya Aura<sup>TM</sup> Conferencing Standard Edition consists of a number of components which provide booking engines, account management utilities, data sharing functionality, billing outputs, directory server integration capabilities, and audio management for all calls. It can provide both audio and web conferencing to Cisco Unified Communications Manager users. These Application Notes only describe configuration steps for audio conferencing. A SIP trunk is used to connect Avaya Aura<sup>™</sup> Conferencing Standard Edition with Cisco Unified Communications Manager over the LAN. These Application Notes focus on TCP connectivity and alternative methods such as TLS is not covered in these Application Notes. These Application Notes do not describe how to install or license Avaya Aura<sup>TM</sup> Conferencing Standard Edition, installation and licensing details can be found in reference [1]. Ensure the Avaya Aura<sup>TM</sup> Conferencing Standard Edition has the latest released patches installed, details can be found in reference [3]. Using Avaya Aura<sup>™</sup> Conferencing Manager or Avaya Aura<sup>™</sup> System Manager the IP addresses of the Conferencing virtual machines need to be specified and connections between the virtual machines need to be established, details can be found in Chapter 3 of reference [1]. These Application Notes do not describe how to schedule a conference by Client Registration Server Front End, installation details can be found in reference [2].

For the sample configuration, the telephones are configured in the 500x extension range, while the conference access number (DNIS) on the Avaya Aura<sup>TM</sup> Conferencing Standard Edition is set to 7111. Cisco Unified Communications Manager runs on Cisco 2811 router, while Avaya Aura<sup>TM</sup> Conferencing Standard Edition runs on S8800 server. Avaya Aura<sup>TM</sup> Conferencing Standard Edition is managed by either Avaya Aura<sup>TM</sup> Conferencing Manager or Avaya Aura<sup>TM</sup> System Manager, if one already exists.

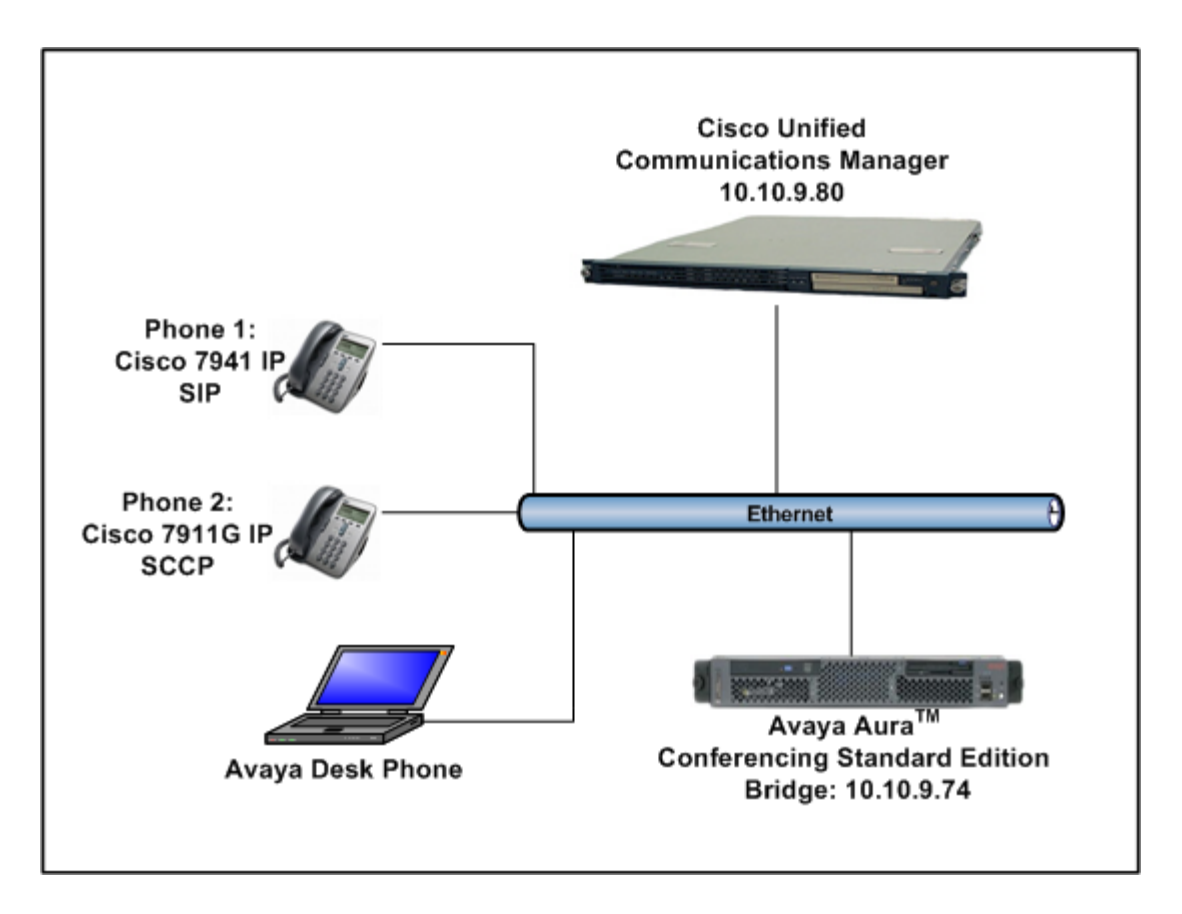

Figure 1

## 2. Equipment and Software Validated

The following equipment and software versions were used for the sample configuration provided in these Application Notes.

| Equipment                                      | Software                                              |
|------------------------------------------------|-------------------------------------------------------|
| Avaya Aura <sup>TM</sup> Standard Conferencing | Avaya Aura <sup>TM</sup> Standard Conferencing Server |
| Server (S8800)                                 | 6.0.0.262 + Release Patches                           |
| Cisco Unified Communications Manager           | 7.0.2.100000-18                                       |
| Cisco 7911G SIP Telephone                      | SIP 11.8-4-3S                                         |
| Cisco 7911G SCCP Telephone                     | SCCP 11.8-3-4SR1S                                     |

**Table 1: Hardware and Software Versions** 

## 3. Configure Avaya Aura<sup>™</sup> Conferencing Standard Edition

This section describes the procedure for configuring the Conferencing Standard Edition to interoperate with Cisco Unified Communications Manager via direct SIP trunks. The procedures include the following areas:

- Log in to Avaya Aura<sup>TM</sup> System Manager
- Configure SIP Connectivity
- Configure Dialout
- Map DNIS Entries

#### 3.1. Log in to Avaya Aura<sup>™</sup> System Manager

Access the System Manager using a Web Browser and entering *https://<ip-address>/smgr*, where <ip-address> is the IP address of System Manager. Log in using appropriate credentials and accept the subsequent Copyright Legal Notice.

| AVAYA         | Avaya Aura™ System Manager 6.0 |  |  |
|---------------|--------------------------------|--|--|
| Home / Log On |                                |  |  |
| Log On        |                                |  |  |
|               |                                |  |  |
|               |                                |  |  |
|               | Username : admin               |  |  |
|               | Password : ••••••              |  |  |
|               | Log On Cancel                  |  |  |
|               |                                |  |  |

#### 3.2. Configuring SIP Connectivity

Configure settings that enable SIP connectivity between the conferencing bridge and other devices. Select **Elements**  $\rightarrow$  **Conferencing**  $\rightarrow$  **Media** on the left panel menu. From the right panel menu, select the media server to configure by selecting the tick box and select **Configure**.

| AVAYA                                              | Avaya Aura™ System Manager 6.0                                    | Welcome, <b>admin</b> Last Logged on Today at May 31, 2010 8:29 AM<br>Help   About   Change Password   Log off |
|----------------------------------------------------|-------------------------------------------------------------------|----------------------------------------------------------------------------------------------------|
| Home / Elements / Conferencing                     | / Media / Select                                                  |                                                                                                    |
| Elements     Conferencing     Client Registration  | Select Media Server(s) to configure                               | Disable Refresh Configure                                                                                      |
| Audio Conferencing     Data Conferencing     Media | Select server(s) to configure<br>ØBridge6.0 (10.10.9.74 - online) |                                                                                                    |
| Features                                           |                                                                   | Disable Refresh Configure                                                                                      |
| Configuration<br>Web Applications                  |                                                                   |                                                                                                    |
| Services                                           |                                                                   |                                                                                                    |
| Application Management                             |                                                                   |                                                                                                    |
| Inventory                                          | -                                                                 |                                                                                                    |

From the right panel menu, select **Configuration**.

| AVAYA                                             | Avaya Aura™ System Manager 6.0 |                                                                                        | Welcome, <b>admin</b> Last Logged on Today<br>Help   About   Chan | at May 31, 2010 8:29 AM<br>ige Password   <b>Log off</b> |
|---------------------------------------------------|--------------------------------|----------------------------------------------------------------------------------------|-------------------------------------------------------------------|----------------------------------------------------------|
| Home / Elements / Conferencing / I                | Media                          |                                                                                        |                                                                   |                                                          |
| Elements     Conferencing     Client Registration | Conferenc                      | ng: Media                                                                              |                                                                   |                                                          |
| > Audio Conferencing                              | Media config                   | ration sub-pages                                                                       |                                                                   |                                                          |
| Data Conferencing                                 | Action                         | Description                                                                            |                                                                   | Help                                                     |
| ▼ Media                                           | Features                       | Configure the media server features such as audio/video quality, SRTP, etc.            |                                                                   | Features help                                            |
| Features                                          | Configuration                  | Configure the system settings for the media server such as SIP configuration, codec se | lection, Ad-hoc conference factory, etc.                          | Configuration help                                       |
| Configuration                                     |                                |                                                                                        |                                                                   |                                                          |
| Web Applications                                  |                                |                                                                                        |                                                                   |                                                          |
| Services                                          |                                |                                                                                        |                                                                   |                                                          |
| Application Management                            |                                |                                                                                        |                                                                   |                                                          |
| > Inventory                                       |                                |                                                                                        |                                                                   |                                                          |

From the right panel menu, select **SIP**.

| AVAYA Avaya Aura™ System Manager 6.0                                |                                                             | Welcome, <b>admin</b> Last Logged on Today at May 31, 2010 8:29 AM<br>Help   About   Change Password   <b>Log off</b> |
|---------------------------------------------------------------------|-------------------------------------------------------------|----------------------------------------------------------------------------------------------------|
| Home / Elements / Conferencing /                                    | Media / Configuration                                       |                                                                                                    |
| <ul> <li>Elements</li> <li>Conferencing</li> </ul>                  | Configuration System Settings                               | Save Cancel                                                                                                    |
| <ul> <li>Client Registration</li> <li>Audio Conferencing</li> </ul> | General   Media Codecs   SIP  <br>Expand All   Collapse All |                                                                                                    |
| Data Conferencing<br>Media                                          | General 🕨                                                   |                                                                                                    |
| Features<br>Configuration                                           | Media Codecs 🕨                                              |                                                                                                    |
| Web Applications<br>Services                                        | SIP )                                                       |                                                                                                    |
| Application Management     Inventory     Events                     | * *Required                                                 | Save Cancel                                                                                                    |

Solution & Interoperability Test Lab Application Notes ©2010 Avaya Inc. All Rights Reserved. From the **SIP** menu on the right panel menu verify the following options:

- SIP Listener URI <sip:6000@10.10.9.74:5060;transport=tcp> Depending on the SIP signalling protocol, TCP or UDP, configure the following line to populate the From Header Field in SIP INVITE messages: Note: The user field 6000, defined for this SIP URI must conform to RFC 3261. For consistency, it is selected to match the user field provisioned for the Response Contact entry (see below).
- **Response Contact** <sip:6000@10.10.9.74:5060;transport=tcp> Depending on the SIP signalling protocol, TCP or UDP, configure the following line to provide SIP Device Contact address to use for acknowledging SIP messages from the Enterprise Standard Edition:
- Session Refresh Timer 1800
- Min Session Refresh Timer Allowed 1800

Click the **Save** button.

| AVAYA                                                               | Avaya Aura™ System Manager 6.0                                                                                                    | Welcome, <b>admin</b> Last Logged on Today at May 31, 2010 8:29 AM<br>Help   About   Change Password   <b>Log off</b> |
|---------------------------------------------------------------------|----------------------------------------------------------------------------------------------------|----------------------------------------------------------------------------------------------------|
| Home / Elements / Conferencing /                                    | Media / Configuration                                                                                                    |                                                                                                    |
| <ul> <li>Elements</li> <li>Conferencing</li> </ul>                  | Configuration System Settings                                                                                                    | Save Cancel                                                                                                    |
| <ul> <li>Client Registration</li> <li>Audio Conferencing</li> </ul> | General   Media Codecs   SIP  <br>Expand All   Collapse All                                                                                        |                                                                                                    |
| Data Conferencing<br>Media                                          | General 🖲                                                                                                    |                                                                                                    |
| Features<br>Configuration                                           | Media Codecs 🖲                                                                                                    |                                                                                                    |
| Web Applications<br>Services                                        | SIP *                                                                                                    |                                                                                                    |
| <ul> <li>Application Management</li> <li>Inventory</li> </ul>       | SIP Listener URI <sip:6000@10.10.9.74:5060;trans< td=""><td></td></sip:6000@10.10.9.74:5060;trans<>                                                |                                                                                                    |
| <ul> <li>Events</li> <li>Groups &amp; Roles</li> </ul>              | Response Contact <sip:6000@10.10.9.74:5060;trans< th="">           Session Refresh Timer         1800         \$</sip:6000@10.10.9.74:5060;trans<> |                                                                                                    |
| Licenses   Routing   Society                                        | Min Session Refresh Timer Allowed 1800                                                                                                    |                                                                                                    |
| Security     Conferencing Manager Data                              | -                                                                                                    |                                                                                                    |
| ▶ Users                                                             | *Required                                                                                                    | Save Cancel                                                                                                    |

#### 3.3. Configure Dialout

To enable Dial-Out from the Conferencing to the Cisco Unified Communications Manager, configure the **telnumToUri**, which is used to map the number dialed to a corresponding URI. Select **Elements**  $\rightarrow$  **Conferencing**  $\rightarrow$  **Audio Conferencing** on the left panel menu. From the right panel menu select the conferencing server to configure by selecting the tick box and select **Configure**.

| AVAYA                                                          | Avaya Aura™ System Manager 6.0                                    | Welcome, <b>admin</b> Last Logged on Today at May 31, 2010 8:29 AM<br>Help   About   Change Password   L <b>og off</b> |
|----------------------------------------------------------------|-------------------------------------------------------------------|----------------------------------------------------------------------------------------------------|
| Home / Elements / Conferencing /                               | Audio Conferencing / Select                                       |                                                                                                    |
| Elements     Conferencing                                      | Select Conferencing Server(s) to configure                        | Disable Refresh Configure                                                                                              |
| Client Registration     Audio Conferencing     Bridge Features | Select server(s) to configure<br>⊮Bridge6.0 (10.10.9.74 - online) |                                                                                                    |
| Conference Features                                            |                                                                   |                                                                                                    |
| Call Routing                                                   |                                                                   |                                                                                                    |
| System Config                                                  |                                                                   | Disable Refresh Configure                                                                                              |
| General Config                                                 |                                                                   |                                                                                                    |
| Data Conferencing                                              |                                                                   |                                                                                                    |
| Media                                                          |                                                                   |                                                                                                    |
| Web Applications                                               |                                                                   |                                                                                                    |
| Services                                                       |                                                                   |                                                                                                    |
| Application Management                                         | 4                                                                 |                                                                                                    |
| > Inventory                                                    |                                                                   |                                                                                                    |

From the right panel menu, select **Call Routing**.

| AVAYA                                              | Avaya Aura™ Sy        | stem Manager 6.0                                           | Welcome, <b>admin</b> Last Logged on Today at May 31, 2010 8:29 AM<br>Help   About   Change Password   <b>Log off</b> |
|----------------------------------------------------|-----------------------|------------------------------------------------------------|----------------------------------------------------------------------------------------------------|
| Home / Elements / Conferencing / A                 | udio Conferencing     |                                                            |                                                                                                    |
| <ul> <li>Elements</li> <li>Conferencing</li> </ul> | Conferencing: Au      | idio Conferencing                                          |                                                                                                    |
| Client Registration                                | Audio Conferencing Co | onfiguration                                               |                                                                                                    |
| Reideo Conterencing                                |                       |                                                            |                                                                                                    |
| Bridge Features                                    | Action                | Description                                                | Help                                                                                                    |
| Conference Features                                | Bridge Features       | Configure conferencing bridge features                     | Bridge Features help                                                                                                  |
| Call Routing                                       | Conference Features   | Configure conferencing defaults and features               | Conference Features help                                                                                              |
| System Config                                      | Call Routing          | Configure incoming call routing and outgoing call settings | Call Routing help                                                                                                    |
| General Config                                     | System Config         | Configure networking and system settings                   | System Configuration help                                                                                             |
| Data Conferencing                                  | General Config        | Configure general conferencing settings                    | General Configuration help                                                                                            |
| Media                                              |                       |                                                            |                                                                                                    |
| Web Applications                                   |                       |                                                            |                                                                                                    |
| Services                                           |                       |                                                            |                                                                                                    |
| Application Management                             | 1                     |                                                            |                                                                                                    |
| Inventory                                          |                       |                                                            |                                                                                                    |

From the **Call Routing** menu on the right panel menu select the **Edit** button for **Telnum to URI** option.

| AVAYA                                              | Avaya Aura™ System Manager 6.0                | Welcome, <b>admin</b> Last Logged on Today at May 31, 2010 8:29 AM<br>Help   About   Change Password   Log off |
|----------------------------------------------------|-----------------------------------------------|----------------------------------------------------------------------------------------------------|
| Home / Elements / Conferencing / A                 | udio Conferencing / Call Routing              |                                                                                                    |
| <ul> <li>Elements</li> <li>Conferencing</li> </ul> | Audio Conferencing: Call Routing              | Save Cancel                                                                                                    |
| Client Registration                                | Call Routing   Dial-out   Blast Dial Settings |                                                                                                    |
| * Audio Conferencing                               | Expand All   Collapse All                     |                                                                                                    |
| Bridge Features                                    | Cell Deuting                                  |                                                                                                    |
| Conference Features                                |                                               |                                                                                                    |
| Call Routing                                       | Number of digits to match *  4 🐥              |                                                                                                    |
| System Config                                      |                                               |                                                                                                    |
| General Config                                     | Call Branding Edit                            |                                                                                                    |
| Data Conferencing                                  | Telnum to URI Edit                            |                                                                                                    |
| > Media                                            |                                               |                                                                                                    |
| Web Applications                                   |                                               |                                                                                                    |
| Services                                           |                                               |                                                                                                    |
| Application Management                             |                                               |                                                                                                    |
| Inventory                                          | Dial-out 🔮                                    |                                                                                                    |
| ▶ Events                                           |                                               |                                                                                                    |
| For Groups & Roles                                 | Blast Dial Settings 🖲                         |                                                                                                    |
| Licenses                                           |                                               |                                                                                                    |
| ▶ Routing                                          | *Required                                     | Save Cancel                                                                                                    |

From the right panel menu select the default **Telnum to URI mappings** and select **Edit**.

| AVAYA                            | Av       | Avaya Aura™ System Manager 6.0         |             |         | come, <b>admin</b> Last Logged on Today at May 31, 2010 8:29 AM<br>Help   About   Change Password   Log off |
|----------------------------------|----------|----------------------------------------|-------------|---------|----------------------------------------------------------------------------------------------------|
| Home / Elements / Conferencing / | Audio Co | nferencing / Call Routing / Teli       | num Mapping |         |                                                                                                    |
| ▼ Elements                       | 1        | celnum to URI ma                       | appings     |         | Done                                                                                                    |
| Conferencing                     | 1        |                                        |             |         |                                                                                                    |
| Client Registration              |          |                                        |             |         |                                                                                                    |
| * Audio Conferencing             | Ľ        | felnum to URI mapping                  | js          |         |                                                                                                    |
| Bridge Features                  | Г        | View Edit New Delete Move up Move down |             |         |                                                                                                    |
| Conference Features              | 1 1      |                                        |             |         |                                                                                                    |
| Call Routing                     | 7        | 1 Item   Refresh                       |             |         |                                                                                                    |
| System Config                    |          | TelNum                                 | URI         | Comm    | ent                                                                                                    |
| General Config                   |          | *                                      | \$1         | default |                                                                                                    |
| Data Conferencing                | 1        | Folget : None                          |             |         |                                                                                                    |
| Media                            |          | select . None                          |             |         |                                                                                                    |
| Web Applications                 |          |                                        |             |         |                                                                                                    |
| Services                         |          |                                        |             |         |                                                                                                    |
| Application Management           |          |                                        |             |         | Done                                                                                                    |
| Inventory                        |          |                                        |             |         |                                                                                                    |

From the right panel menu complete the following options; under Audio Conferencing: Telnum to URI Mapping

- Telnum
- URI sip:\$0@10.10.9.80:5060;transport=tcp

To route outbound calls from the Conferencing Bridge to the CUCM.

• **Comment** A descriptive comment

\*

Click the Save button.

| Αναγα                                                                                                    | Avaya Aura™ Conferencing Manager 6.0                                    | Welcome, <b>admin</b> Last Logged on Today at June 11, 2010 3:35 PM<br>Help   About   Change Password   <b>Log off</b> |
|----------------------------------------------------------------------------------------------------|-------------------------------------------------------------------------|----------------------------------------------------------------------------------------------------|
| Home / Elements / Conferencing /                                                                                          | Audio Conferencing / Call Routing / Telnum Mapping / Entry              |                                                                                                    |
| <ul> <li>Elements</li> <li>Conferencing</li> </ul>                                                                        | Audio Conferencing: Telnum to URI Mapping                               | Save Cancel                                                                                                    |
| Client Registration     Audio Conferencing     Bridge Features     Conference Features     Call Routing     System Config | * Telnum *<br>* URI sip:\$0@10.10.9.80:5<br>Comment Route_calls_to_CUCB |                                                                                                    |
| General Config Data Conferencing Media Web Applications Services Application Management Inventory                         | *Required                                                               | Save Cancel                                                                                                    |

From the right panel menu select **Done**.

| AVAYA                            | Avaya Aura™                   | Conferencing Manager 6.0                      | Welcome, <b>admin</b> Last Logged on Today at June 11, 2010 3:35 PM<br>Help   About   Change Password   Log off |  |
|----------------------------------|-------------------------------|-----------------------------------------------|----------------------------------------------------------------------------------------------------|--|
| Home / Elements / Conferencing / | Audio Conferencing / Call Rou | ting / Telnum Mapping                         |                                                                                                    |  |
| ▼ Elements                       | You have saved                | changes to the configuration which are not co | ommitted yet.                                                                                                   |  |
| * Conferencing                   | Telnum to U                   | RI mappings                                   | Done                                                                                                    |  |
| Client Registration              |                               |                                               |                                                                                                    |  |
| * Audio Conferencing             | Talana ta UDT                 |                                               |                                                                                                    |  |
| Bridge Features                  | Temum to OKI I                | Teinum to UKI mappings                        |                                                                                                    |  |
| Conference Features              | View Edit New                 | Delete Move up Move down                      |                                                                                                    |  |
| Call Routing                     |                               |                                               |                                                                                                    |  |
| System Config                    | 1 Item Refresh                |                                               |                                                                                                    |  |
| General Config                   | TelNum                        | URI                                           | Comment                                                                                                    |  |
| Data Conferencing                | ۰ *                           | sip:\$0@10.10.9.80:5060;transport=tcp         | Route_calls_to_CUCM                                                                                             |  |
| ▶ Media                          | Select : None                 |                                               |                                                                                                    |  |
| Web Applications                 |                               |                                               |                                                                                                    |  |
| Services                         | 4                             |                                               |                                                                                                    |  |
| Application Management           |                               |                                               |                                                                                                    |  |
| Inventory                        |                               |                                               | Done                                                                                                    |  |

From the right panel menu select **Save**.

| AVAYA                              | Avaya Aura™ Conferencing Manager 6.0                          | Welcome, <b>admin</b> Last Logged on Today at June 11, 2010 3:35 PM<br>Help   About   Change Password   Log off |  |  |  |  |
|------------------------------------|---------------------------------------------------------------|----------------------------------------------------------------------------------------------------|--|--|--|--|
| Home / Elements / Conferencing / A | udio Conferencing / Call Routing                              |                                                                                                    |  |  |  |  |
| ▼ Elements                         | You have saved changes to the configuration which are not con | mmitted yet.                                                                                                    |  |  |  |  |
| * Conferencing                     | Audio Conferencing: Call Routing                              | Save Cancel                                                                                                    |  |  |  |  |
| Client Registration                |                                                               |                                                                                                    |  |  |  |  |
| * Audio Conferencing               | Call Routing   Dial-out   Blast Dial Settings                 |                                                                                                    |  |  |  |  |
| Bridge Features                    | Expand All   Collapse All                                     |                                                                                                    |  |  |  |  |
| Conference Features                |                                                               |                                                                                                    |  |  |  |  |
| Call Routing                       | Call Routing *                                                |                                                                                                    |  |  |  |  |
| System Config                      | Number of digits to match * 🕴 😓                               |                                                                                                    |  |  |  |  |
| General Config                     | Call Deputies [54]                                            |                                                                                                    |  |  |  |  |
| Data Conferencing                  |                                                               |                                                                                                    |  |  |  |  |
| ▶ Media                            | Telnum to URI Edit                                            |                                                                                                    |  |  |  |  |
| Web Applications                   | URI to Telnum Edit                                            |                                                                                                    |  |  |  |  |
| Services                           |                                                               |                                                                                                    |  |  |  |  |
| Application Management             |                                                               |                                                                                                    |  |  |  |  |
| > Inventory                        |                                                               |                                                                                                    |  |  |  |  |

From the right panel menu select **Apply Changes**.

| AVAYA                                              | Avaya Aura™ System Manager 6.0 Welcome, admin Last Lo<br>Help                                                  | gged on Today at May<br>  About   Change Pa | y 31, 2010 8:29 AM<br>assword   <b>Log off</b> |
|----------------------------------------------------|----------------------------------------------------------------------------------------------------|---------------------------------------------|------------------------------------------------|
| Home / Elements / Conferencing / A                 | Apply Changes                                                                                                  |                                             |                                                |
| <ul> <li>Elements</li> <li>Conferencing</li> </ul> | Apply Changes Disable Refresh Apply Changes Discard Change                                                     | jes Add n                                   | nore changes                                   |
| Client Registration                                |                                                                                                    |                                             |                                                |
| Audio Conferencing                                 | Impact of changes                                                                                              |                                             |                                                |
| Bridge Features                                    | Host name / IP address                                                                                         | Impact of                                   | Server                                         |
| Conference Features                                | 10 10 9 72                                                                                                    | changes                                     | State                                          |
| Call Routing                                       | 10.100112                                                                                                    | NONE                                        | Powered on                                     |
| System Config                                      | No changes                                                                                                    | inone.                                      | Tone of the                                    |
| General Config                                     | 10 10 9 73                                                                                                    |                                             |                                                |
| Data Conferencing                                  | No change                                                                                                    | NONE                                        | Powered on                                     |
| Media                                              | • No changes                                                                                                   |                                             |                                                |
| Web Applications                                   | 10.10.9.75                                                                                                    |                                             |                                                |
| Services                                           | No changes                                                                                                    | NONE                                        | Powered on                                     |
| Application Management                             | 10/00.74                                                                                                    |                                             |                                                |
| Inventory                                          | 10.10.9.74                                                                                                    |                                             |                                                |
| ▶ Events                                           | Changing "bridge.telnumToUriEntries[0].comment".     Changing "bridge.telnumToUriEntries[0].telnumConversion". | NONE                                        | Powered on                                     |
| ▶ Groups & Roles                                   |                                                                                                    |                                             |                                                |
| Licenses                                           |                                                                                                    |                                             |                                                |
| ▶ Routing                                          |                                                                                                    |                                             |                                                |
| ▶ Security                                         | Disable Refresh Apply Changes Discard Change                                                                   | jes 🛛 🚺 Add n                               | nore changes                                   |

To enable Dial-Out from the Conferencing Bridge to the Cisco Unified Communications Manager, configure the **Originator Dial Out** by selecting **Elements**  $\rightarrow$  **Conferencing**  $\rightarrow$  **Audio Conferencing** on the left panel menu. From the right panel menu, select the conferencing server to configure by selecting the tick box and select **Configure**.

| Αναγα                                                          | Avaya Aura™ System Manager 6.0             | Welcome, <b>admin</b> Last Logged on Today at May 31, 2010 8:29 AM<br>Help   About   Change Password   Log off |
|----------------------------------------------------------------|--------------------------------------------|----------------------------------------------------------------------------------------------------|
| Home / Elements / Conferencing /                               | / Audio Conferencing / Select              |                                                                                                    |
| Conferencing                                                   | Select Conferencing Server(s) to configure | Disable Refresh Configure                                                                                      |
| Client Registration     Audio Conferencing     Bridge Features | Select server(s) to configure              |                                                                                                    |
| Conference Features                                            |                                            |                                                                                                    |
| Call Routing                                                   |                                            | Disable Refresh Configure                                                                                      |
| System Config                                                  |                                            |                                                                                                    |
| General Config                                                 |                                            |                                                                                                    |
| Data Conferencing                                              |                                            |                                                                                                    |
| ▶ Media                                                        |                                            |                                                                                                    |
| Web Applications                                               |                                            |                                                                                                    |
| Services                                                       |                                            |                                                                                                    |
| Application Management                                         | 1                                          |                                                                                                    |
| > Inventory                                                    |                                            |                                                                                                    |

From the right panel menu, select **Conference Features**.

| AVAYA                                                                           | Avaya Aura™ C       | onferencing Manager 6.0                                    | Welcome, <b>admin</b> Last Logged on Today at June 15, 2010<br>1:33 PM<br>Help   About   Change Password   <b>Log off</b> |
|---------------------------------------------------------------------------------|---------------------|------------------------------------------------------------|----------------------------------------------------------------------------------------------------|
| Home / Elements / Conferencing /                                                | Audio Conferencing  |                                                            |                                                                                                    |
| <ul> <li>Elements</li> <li>Conferencing</li> <li>Client Registration</li> </ul> | Conferencing: A     | udio Conferencing                                          |                                                                                                    |
| Audio Conferencing                                                              | Audio Conferencing  | Configuration                                              |                                                                                                    |
| Bridge Features                                                                 | Action              | Description                                                | Help                                                                                                    |
| Conference Features                                                             | Bridge Features     | Configure conferencing bridge features                     | Bridge Features help                                                                                                    |
| Call Routing                                                                    | Conference Features | Configure conferencing defaults and features               | Conference Features help                                                                                                  |
| System Config                                                                   | Call Routing        | Configure incoming call routing and outgoing call settings | Call Routing help                                                                                                    |
| General Config                                                                  | System Config       | Configure networking and system settings                   | System Configuration help                                                                                                 |
| Data Conferencing                                                               | General Config      | Configure general conferencing settings                    | General Configuration help                                                                                                |
| Media                                                                           |                     |                                                            |                                                                                                    |
| Web Applications                                                                |                     |                                                            |                                                                                                    |
| Services                                                                        |                     |                                                            |                                                                                                    |
| Application Management                                                          |                     |                                                            |                                                                                                    |
| Inventory                                                                       |                     |                                                            |                                                                                                    |

| AVAYA                                              | Avaya Aura™ Conferencing Manager 6.0                                                                        | Welcome, <b>admin</b> Last Logged on Today at June 15, 2010<br>1:33 PM<br>Help I About I Change Password I Log off |
|----------------------------------------------------|----------------------------------------------------------------------------------------------------|----------------------------------------------------------------------------------------------------|
| Home / Elements / Conferencing /                   | Audio Conferencing / Conference Features                                                                    | help (About   Change Password   Eby on                                                                             |
| <ul> <li>Elements</li> <li>Conferencing</li> </ul> | Audio Conferencing: Conference Features                                                                     | Save Cancel                                                                                                    |
| Client Registration     Audio Conferencing         | Conference Defaults   Conference Settings   Conference Error Behaviour   Confe<br>Expand All   Collapse All | erence Features   Adhoc Conferencing                                                                               |
| Bridge Features<br>Conference Features             | Conference Defaults *                                                                                       |                                                                                                    |
| Call Routing<br>System Config                      | Conference Settings •                                                                                       |                                                                                                    |
| General Config<br>Data Conferencing                | Conference Error Behaviour 🖲                                                                                |                                                                                                    |
| Media     Web Applications                         | Conference Features 9                                                                                       |                                                                                                    |
| Services     Application Management     Inventory  | Adhoc Conferencing                                                                                          |                                                                                                    |

From the right panel menu, select **Conference Settings**.

From the **Conference Settings** menu on the right panel, select the following parameter and leave the remaining parameters at their default values.

• Originator Dial Out Select All

Click the Save button.

| AVAYA                            |       | Avaya Aura™ Conferencing                          | Welcome, <b>admin</b> Last Logged on Today at June 15, 2010<br>1:33 PM |                                          |
|----------------------------------|-------|---------------------------------------------------|------------------------------------------------------------------------|------------------------------------------|
|                                  |       |                                                   |                                                                        | Help   About   Change Password   Log off |
| Home / Elements / Conferencing / | Audio | Conferencing / Conference Features                |                                                                        |                                          |
| ▼ Elements                       |       |                                                   |                                                                        |                                          |
| * Conferencing                   |       | Audio Conferencing: Conferen                      | ce Features                                                            | Save                                     |
| Client Registration              |       | Conference Defaults   Conference Settings   Confe | aranca Error Robaviour I Confor                                        | anco Features I Adhee Conferencing I     |
| * Audio Conferencing             |       | Expand All   Collapse All                         | stence ciror benaviour   contere                                       | ince reactives ( Adnoc Conterencing )    |
| Bridge Features                  |       |                                                   |                                                                        |                                          |
| Conference Features              |       | Conference Defaults 👂                             |                                                                        |                                          |
| Call Routing                     |       |                                                   |                                                                        |                                          |
| System Config                    |       | Conference Settings *                             |                                                                        |                                          |
| General Config                   |       | Scan Time                                         | 10                                                                     |                                          |
| Data Conferencing                |       |                                                   |                                                                        |                                          |
| ▶ Media                          |       | Scan Attempts (1-3)                               | 3                                                                      |                                          |
| Web Applications                 |       | Auto Hang-Up                                      |                                                                        |                                          |
| Services                         |       | Warning Tones                                     |                                                                        |                                          |
| Application Management           | 1     |                                                   |                                                                        |                                          |
| Inventory                        |       | Originator Dial Out                               | All                                                                    |                                          |

| Αναγα                                                    | Avaya Aura™ System Manager 6                                        | Welcome, <b>admin</b> Last Logged<br>Help   Abo | ne, <b>admin</b> Last Logged on Today at May 31, 2010 8:29 AM<br>Help   About   Change Password   <b>Log off</b> |                      |                 |
|----------------------------------------------------------|---------------------------------------------------------------------|-------------------------------------------------|----------------------------------------------------------------------------------------------------|----------------------|-----------------|
| Home / Elements / Conferencing / /                       | pply Changes                                                        |                                                 |                                                                                                    |                      |                 |
| Elements     Conferencing                                | Apply Changes                                                       | Disable Refresh Apply Chang                     | Discard Changes                                                                                                  | Add m                | ore changes     |
| Audio Conferencing                                       | Impact of changes                                                   |                                                 |                                                                                                    |                      |                 |
| Bridge Features                                          | Host name / IP address                                              |                                                 |                                                                                                    | Impact of<br>changes | Server<br>State |
| Conference Features<br>Call Routing<br>System Config     | 10.10.9.72 • No changes                                             |                                                 |                                                                                                    | NONE                 | Powered on      |
| General Config<br>Data Conferencing                      | 10.10.9.73<br>• No changes                                          |                                                 |                                                                                                    | NONE                 | Powered on      |
| Web Applications<br>Services                             | 10.10.9.75<br>• No changes                                          |                                                 |                                                                                                    | NONE                 | Powered on      |
| Application Management     Inventory     Events          | 10.10.9.74 <ul> <li>Changing "bridge.originatorDialOut".</li> </ul> |                                                 |                                                                                                    | NONE                 | Powered on      |
| <ul> <li>Groups &amp; Roles</li> <li>Licenses</li> </ul> |                                                                     |                                                 |                                                                                                    |                      |                 |
| <ul> <li>Routing</li> <li>Security</li> </ul>            |                                                                     | Disable Refresh Apply Chang                     | pes Discard Changes                                                                                              | Add m                | nore changes    |

From the right panel menu, select **Apply Changes**.

#### 3.4. Map DNIS Entries

To map DNIS entries, run the Call Branding utility by selecting **Elements**  $\rightarrow$  **Conferencing**  $\rightarrow$  **Audio Conferencing** on the left panel menu. From the right panel menu select the conferencing server to configure by selecting the tick box and select **Configure**.

| AVAYA                                  | Avaya Aura™ System Manager 6.0                                     | Welcome, <b>admin</b> Last Logged on Today at May 31, 2010 8:29 A<br>Help   About   Change Password   <b>Log o</b> |  |  |
|----------------------------------------|--------------------------------------------------------------------|----------------------------------------------------------------------------------------------------|--|--|
| Home / Elements / Conferencing /       | Audio Conferencing / Select                                        |                                                                                                    |  |  |
| Elements     Conferencing              | Select Conferencing Server(s) to configure                         | Disable Refresh Configure                                                                                          |  |  |
| Audio Conferencing     Bridge Features | Select server(s) to configure<br>I Bridge6.0 (10.10.9.74 - online) |                                                                                                    |  |  |
| Conference Features                    |                                                                    |                                                                                                    |  |  |
| Call Routing                           |                                                                    | Disable Befrech Configure                                                                                          |  |  |
| System Config                          |                                                                    | Disable Refresh Configure                                                                                          |  |  |
| General Config                         |                                                                    |                                                                                                    |  |  |
| Data Conferencing                      |                                                                    |                                                                                                    |  |  |
| ▶ Media                                |                                                                    |                                                                                                    |  |  |
| Web Applications                       |                                                                    |                                                                                                    |  |  |
| Services                               |                                                                    |                                                                                                    |  |  |
| Application Management                 |                                                                    |                                                                                                    |  |  |
| Inventory                              |                                                                    |                                                                                                    |  |  |

From the right panel menu select **Call Routing**.

| avaya                                                   | Avaya Aura™ Sys       | stem Manager 6.0                                           | Welcome, <b>admin</b> Last Logged on Today at May 31, 2010 8:29 AM<br>Help   About   Change Password   <b>Log off</b> |
|---------------------------------------------------------|-----------------------|------------------------------------------------------------|----------------------------------------------------------------------------------------------------|
| Home / Elements / Conferencing / A                      | udio Conferencing     |                                                            |                                                                                                    |
| ✓ Elements     ✓ Conferencing     ↓ Client Registration | Conferencing: Au      | dio Conferencing                                           |                                                                                                    |
| * Audio Conferencing                                    | Audio Conterencing Co |                                                            |                                                                                                    |
| Bridge Features                                         | Action                | Description                                                | Help                                                                                                    |
| Conference Features                                     | Bridge Features       | Configure conferencing bridge features                     | Bridge Features help                                                                                                  |
| Call Routing                                            | Conference Features   | Configure conferencing defaults and features               | Conference Features help                                                                                              |
| System Config                                           | Call Routing          | Configure incoming call routing and outgoing call settings | Call Routing help                                                                                                    |
| General Config                                          | System Config         | Configure networking and system settings                   | System Configuration help                                                                                             |
| Data Conferencing                                       | General Config        | Configure general conferencing settings                    | General Configuration help                                                                                            |
| ▶ Media                                                 |                       |                                                            |                                                                                                    |
| Web Applications                                        |                       |                                                            |                                                                                                    |
| Services                                                |                       |                                                            |                                                                                                    |
| Application Management                                  | 4                     |                                                            |                                                                                                    |
| Inventory                                               |                       |                                                            |                                                                                                    |

From the **Call Routing** drop down menu on the right pane select the **Edit** button for **Call Branding** option.

| AVAYA                                                    | Avaya Aura <sup>™</sup> System Manager 6.0 Welcome, admin Last Logged on Today at May 31, 20<br>Help   About   Change Password |             |  |
|----------------------------------------------------------|----------------------------------------------------------------------------------------------------|-------------|--|
| Home / Elements / Conferencing /                         | Audio Conferencing / Call Routing                                                                                              |             |  |
| <ul> <li>Elements</li> <li>Conferencing</li> </ul>       | Audio Conferencing: Call Routing                                                                                               | Save        |  |
| Client Registration     Audio Conferencing               | Call Routing   Dial-out   Blast Dial Settings  <br>Expand All   Collapse All                                                   |             |  |
| Bridge Features<br>Conference Features                   | Call Routing *                                                                                                    |             |  |
| Call Routing<br>System Config                            | Number of digits to match * 4 😴                                                                                                |             |  |
| General Config<br>Data Conferencing                      | Call Branding (Edit)                                                                                                    |             |  |
| Media<br>Web Applications                                | URI to Telnum Edit                                                                                                    |             |  |
| Services  Application Management                         | Dial-out                                                                                                    |             |  |
| Inventory     Events                                     | Plant Dial Cattings                                                                                                    |             |  |
| <ul> <li>Groups &amp; Roles</li> <li>Licenses</li> </ul> | blast Diai Settings 🤹                                                                                                    |             |  |
| ▶ Routing                                                | *Required                                                                                                    | Save Cancel |  |

From the right panel menu select the **Add** button to create a new call branding entry.

| AVAYA                                             | Ava         | Avaya Aura™ System Manager 6.0 |                        |                   | System Manager 6.0 Welcome, admin Last Logged on Today at May 31, 2010 8:29 /<br>Help   About   Change Password   Log |  |
|---------------------------------------------------|-------------|--------------------------------|------------------------|-------------------|----------------------------------------------------------------------------------------------------|--|
| Home / Elements / Conferencing /                  | Audio Confe | erencing / Call                | Routing / Call Brandin | 9                 |                                                                                                    |  |
| Elements     Conferencing     Client Registration | Ca          | ll Brand                       | ing Entry table        | 3                 | Dor                                                                                                    |  |
| Audio Conferencing     Bridge Features            | Ad          | d Edit Del                     | ete                    |                   |                                                                                                    |  |
| Conference Features                               | 1 It        | em   Refresh                   |                        |                   |                                                                                                    |  |
| Call Routing                                      |             | DDI                            | Name                   | Organization Name | Reservation Group                                                                                                    |  |
| System Config                                     | 0           | 7777                           |                        |                   | 0                                                                                                    |  |
| General Config                                    | Col         | act i Nana                     |                        |                   |                                                                                                    |  |
| Data Conferencing                                 | Sei         | eut; None                      |                        |                   |                                                                                                    |  |
| Media                                             |             |                                |                        |                   |                                                                                                    |  |
| Web Applications                                  |             |                                |                        |                   |                                                                                                    |  |
| Services                                          | 4           |                                |                        |                   | Dor                                                                                                    |  |
| Application Management                            |             |                                |                        |                   |                                                                                                    |  |
| Inventory                                         |             |                                |                        |                   |                                                                                                    |  |

In this sample configuration for **Call Branding Details** complete the following options and use defaults for the remaining fields:

Under Call Branding Details

- **DDI** 7111, a 4 digit number used to dial into conference.
- Name
- A descriptive name
- Organisation Name A descriptive name
- On Entry
- Select **Scan call flow** from the drop down menu.

Click the Save button.

| avaya                                                                                                    | Avaya Aura™ System Manager 6.0                                                                                                    | Welcome, <b>admin</b> Last Logged on Today at May 31, 2010 8:29 AM<br>Help   About   Change Password   <b>Log off</b> |
|----------------------------------------------------------------------------------------------------|----------------------------------------------------------------------------------------------------|----------------------------------------------------------------------------------------------------|
| Home / Elements / Conferencing                                                                                                    | / Audio Conferencing / Call Routing / Call Branding / Add                                                                                                    |                                                                                                    |
| <ul> <li>Elements</li> <li>Conferencing</li> </ul>                                                                                                    | Call Branding Add entry                                                                                                    | Save                                                                                                    |
| <ul> <li>Client Registration</li> <li>Audio Conferencing</li> <li>Bridge Features</li> <li>Conference Features</li> <li>Call Routing</li> <li>System Config</li> <li>General Config</li> <li>Data Conferencing</li> <li>Media</li> <li>Web Applications</li> <li>Services</li> <li>Application Management</li> <li>Inventory</li> <li>Events</li> <li>Groups &amp; Roles</li> <li>Licenses</li> <li>Routing</li> </ul> | Call Branding Details         pot       7111         Name       SIL_Test         Organization Name       Avaya         Reservation Group       0       \$\frac{1}{2}\$         Message Number       1       \$\frac{1}{2}\$         Message Set Number       1       \$\frac{1}{2}\$         Use Conf Message Set       0       \$\frac{1}{2}\$         On entry       Scan call flow       \$\frac{1}{2}\$         Conference Room Start       0       \$\frac{1}{2}\$         Conference Room End       0       \$\frac{1}{2}\$         Conference Security Code |                                                                                                    |

From the right panel menu select **Done**.

| AVAYA                            | Ava         | Avaya Aura™ Conferencing Manager 6.0 |                         |                                  | Welcome, <b>admin</b> Last Logged on Today at June 11, 2010 3:35 PM<br>Help   About   Change Password   L <b>og off</b> |
|----------------------------------|-------------|--------------------------------------|-------------------------|----------------------------------|----------------------------------------------------------------------------------------------------|
| Home / Elements / Conferencing / | Audio Confe | erencing / Call                      | Routing / Call Branding |                                  |                                                                                                    |
| ▼ Elements                       | You         | have sav                             | ed changes to th        | e configuration which are not co | ommitted yet.                                                                                                    |
| Conferencing                     | Ca          | II Brand                             | ing Entry table         |                                  | Done                                                                                                    |
| Client Registration              |             |                                      |                         |                                  |                                                                                                    |
| * Audio Conferencing             |             |                                      |                         |                                  |                                                                                                    |
| Bridge Features                  | Ad          | d Edit De                            | lete                    |                                  |                                                                                                    |
| Conference Features              |             |                                      |                         |                                  |                                                                                                    |
| Call Routing                     | 2 I         | ems   Refresh                        | n                       |                                  |                                                                                                    |
| System Config                    |             | DDI                                  | Name                    | Organization Name                | Reservation Group                                                                                                    |
| General Config                   | 0           | 7111                                 | SIL_Test                | Avaya                            | 0                                                                                                    |
| Data Conferencing                | 0           | 2225                                 |                         |                                  | 0                                                                                                    |
| Media                            | Sel         | ect · None                           |                         |                                  |                                                                                                    |
| Web Applications                 |             | courrie                              |                         |                                  |                                                                                                    |
| Services                         | 4           |                                      |                         |                                  |                                                                                                    |
| Application Management           |             |                                      |                         |                                  |                                                                                                    |
| > Inventory                      |             |                                      |                         |                                  | Done                                                                                                    |

From the right panel menu select **Save**.

| AVAYA                                                   | Avaya Aura™ System Manager 6.0                                               | Welcome, <b>admin</b> Last Logged on Today at May 31, 2010 8:29 AM<br>Help   About   Change Password   Log off |
|---------------------------------------------------------|------------------------------------------------------------------------------|----------------------------------------------------------------------------------------------------|
| Home / Elements / Conferencing /                        | Audio Conferencing / Call Routing                                            |                                                                                                    |
| <ul> <li>Elements</li> <li>Conferencing</li> </ul>      | Audio Conferencing: Call Routing                                             | Save Cancel                                                                                                    |
| Client Registration     Audio Conferencing              | Call Routing   Dial-out   Blast Dial Settings  <br>Expand All   Collapse All |                                                                                                    |
| Bridge Features<br>Conference Features                  | Call Routing *                                                               |                                                                                                    |
| Call Routing<br>System Config                           | Number of digits to match * 4                                                |                                                                                                    |
| General Config<br>Data Conferencing                     | Call Branding Edit                                                           |                                                                                                    |
| Media<br>Web Applications                               | URI to Telnum Edit                                                           |                                                                                                    |
| Services                                                |                                                                              |                                                                                                    |
| Application Management     Inventory                    | Dial-out 🕨                                                                   |                                                                                                    |
| <ul><li>▶ Events</li><li>▶ Groups &amp; Roles</li></ul> | Blast Dial Settings                                                          |                                                                                                    |
| Licenses<br>▶ Routing                                   | *Required                                                                    | Save Cancel                                                                                                    |

From the right panel menu select **Apply Changes**.

| AVAYA                                                                                            | Avaya Aura™ System Manager 6.0 Welcome, admin Last Logg<br>Help   A                                                                                                    | ad on Today at Ma<br>bout   Change P | y 31, 2010 8:29 AM<br>assword   <b>Log off</b> |
|--------------------------------------------------------------------------------------------------|----------------------------------------------------------------------------------------------------|--------------------------------------|------------------------------------------------|
| Home / Elements / Conferencing /                                                                 | Apply Changes                                                                                                    |                                      |                                                |
| Elements     Conferencing     Client Registration                                                | Apply Changes Disable Refresh Apply Changes Discard Changes                                                                                                    | Add r                                | nore changes                                   |
| * Audio Conferencing                                                                             | Impact of changes                                                                                                    |                                      |                                                |
| Bridge Features                                                                                  | Host name / IP address                                                                                                    | Impact of<br>changes                 | Server State                                   |
| Call Routing<br>System Config                                                                    | 10.10.9.72  • No changes                                                                                                    | NONE                                 | Powered on                                     |
| General Config                                                                                   | 10.10.9.73                                                                                                    | NONE                                 | Powered on                                     |
| Media     Web Applications                                                                       | 10.10.9.75  • No changes                                                                                                    | NONE                                 | Powered on                                     |
| Services   Application Management  Inventory  Events  Groups & Roles Licenses  Routing  Grouting | <ul> <li>10.10.9.74</li> <li>Changing "bridge.callBrandingEntries[0].confSCodeNum" from " * to "*.</li> <li>Changing "bridge.callBrandingEntries[0].addi from "2797" to "1111".</li> <li>Changing "bridge.callBrandingEntries[0].onFailure" from "DEFAULT" to "SIL Test".</li> <li>Changing "bridge.callBrandingEntries[0].onFailure" from "DEFAULT" to "ENTER".</li> <li>Changing "bridge.callBrandingEntries[0].onFailure" from "Lift to "Avaya".</li> <li>Changing "bridge.callBrandingEntries[0].useConferenceNessageSet" from "true" to "false".</li> <li>Changing "bridge.callBrandingEntries[0].useConferenceNessageSet" from "true" to "false".</li> <li>Changing "bridge.callBrandingEntries[0].useConferenceNessageSet" from "true" to "false".</li> <li>Changing "bridge.callBrandingEntries[0].useConferenceNessageSet" true, onEntry = SCAN, onFailure = DEFAULT, name = "null", organizationName = inull", confSCodeNum = '', roomStart = 0, roomEnd = 0, phoneNumbers = []]".</li> </ul> | NONE                                 | Powered on                                     |
| <ul> <li>Security</li> <li>Conferencing Manager Data</li> <li>Users</li> </ul>                   | Disable Refresh Apply Changes Discard Changes                                                                                                    | Add r                                | nore changes                                   |

## 4.0. Configure Cisco Unified Communications Manager

This section provides the procedures for configuring Cisco Unified Communications Manager. These Application Notes assume that the basic configuration needed to support Cisco IP telephones has been completed. For further information on Cisco Unified Communications Manager, please consult **references** [4], [5] and [6]. The procedures include configuration of the following items:

- Log in to Cisco Unified Communications Manager
- Administer SIP Trunk Security Profile
- Administer SIP Trunk
- Administer Route Pattern
- Administer Route Group
- Administer Phone

#### 4.1. Log in to Cisco Unified Communications Manager

Open the Cisco Unified Communications Manager Administration web interface by using the URL "<u>http://<ip-address></u>" in an Internet browser window, where "<ip-address>" is the IP address of the Cisco Unified Communications Manager. Click on **Cisco Unified Communications Manager Administration** at the bottom of the screen.

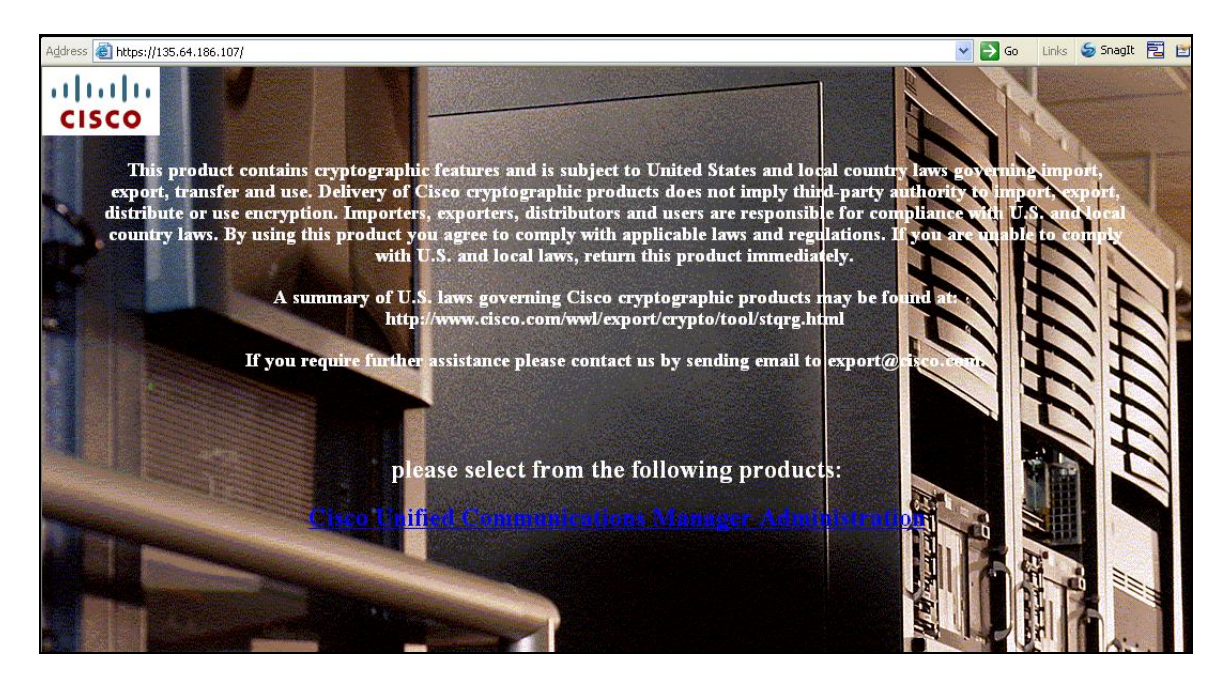

The **Cisco Unified CM Administration** screen is displayed. Select **Cisco Unified CM Administration** from the **Navigation** drop-down list, and log in with appropriate credentials.

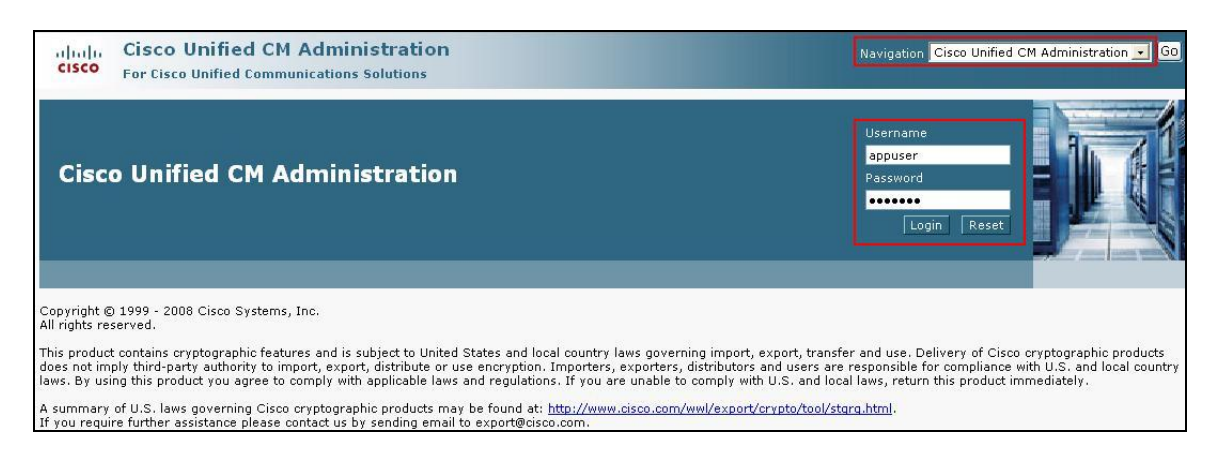

### 4.2. Administer SIP Trunk Security Profile

Scroll to the top of the screen, and select System  $\rightarrow$  Security Profile  $\rightarrow$  SIP Trunk Security **Profile** as shown below.

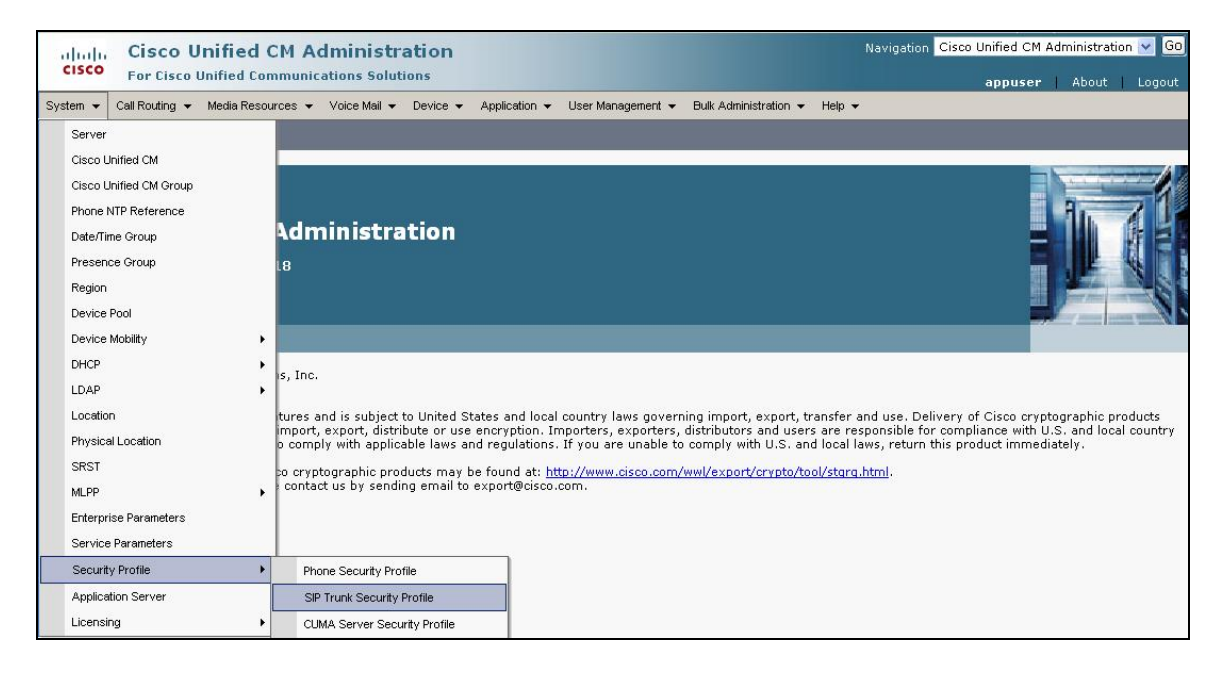

The **SIP Trunk Security Profile** screen is displayed. Click **Add New** to add a new SIP Trunk Security Profile.

| Cisco Unified C<br>CISCO For Cisco Unified Con | M Administration                         | Navigation Cis                     | sco Unified CM Administratio | n 💙 😡<br>Logout |
|------------------------------------------------|------------------------------------------|------------------------------------|------------------------------|-----------------|
| System 👻 Call Routing 👻 Media Resou            | rces 👻 Voice Mail 👻 Device 👻 Applic      | cation 👻 User Management 👻 Bu      | ulk Administration 👻 Help 👻  |                 |
| Find and List SIP Trunk Security               | Profiles                                 |                                    |                              |                 |
| Add New                                        |                                          |                                    |                              |                 |
| SIP Trunk Security Profile                     |                                          |                                    |                              |                 |
| Find SIP Trunk Security Profile where          | Name 🔽 begins with 💌                     | Find Cle                           | ear Filter 🔂 😑               |                 |
| N                                              | o active query. Please enter your search | n criteria using the options above | h                            |                 |
| Add New                                        |                                          |                                    |                              |                 |

The **SIP Trunk Security Profile Information** configuration screen is displayed which was used in the sample network. Select the following parameters, leaving the remaining parameters at their default values. Click **Save** to commit the changes.

- Name A descriptive name
- **Description** An informative description

Ensure the following parameters are selected.

- Accept Presence Subscription
- Accept Out-of-Dialog REFER
- Accept Unselected Notification
- Accept Replaces Header

| SIP Trunk Security Profile   | e Configuration                         | Related Links: Back To Fin | d/List 💌 |
|------------------------------|-----------------------------------------|----------------------------|----------|
| – SIP Truck Security Profi   | Copy Reset 🔂 Add New                    |                            |          |
| Name*                        | ConfStdEdt                              |                            |          |
| Description                  | SIP Connection to Conf Standard Edition |                            |          |
| Device Security Mode         | Non Secure                              | ~                          |          |
| Incoming Transport Type*     | TCP+UDP                                 | ~                          |          |
| Outgoing Transport Type      | ТСР                                     | ×                          |          |
| Enable Digest Authentica     | tion                                    |                            |          |
| Nonce Validity Time (mins)*  | 600                                     |                            |          |
| X.509 Subject Name           |                                         |                            |          |
| Incoming Port*               | 5060                                    |                            |          |
| Enable Application Level     | Authorization                           |                            |          |
| 🗹 Accept Presence Subscri    | ption                                   |                            |          |
| Accept Out-of-Dialog REF     | ER                                      |                            |          |
| 🗹 Accept Unsolicited Notific | ation                                   |                            |          |
| 🗹 Accept Replaces Header     |                                         |                            |          |
| Transmit Security Status     | 2                                       |                            |          |
| - Save Delete Copy           | Reset Add New                           |                            |          |

Solution & Interoperability Test Lab Application Notes ©2010 Avaya Inc. All Rights Reserved.

#### 4.3. Administer SIP Trunk

Scroll to the top of the screen, and select **Device**  $\rightarrow$  **Trunk** as shown below.

| Cisco Unified CM Administra<br>Cisco<br>For Cisco Unified Communications Soluti                                                                                                    | ntion<br>ons                                                                                                    | Navigation Cisco Unified CM Administration 💌 Go<br>appuser   About   Logout                                                                                                    |
|----------------------------------------------------------------------------------------------------|----------------------------------------------------------------------------------------------------|----------------------------------------------------------------------------------------------------|
| System      Call Routing      Media Resources      Voice Mail                                                                                                    | Device • Application • User Management • Bulk Administration                                                                                                    | ✓ Help ✓                                                                                                    |
|                                                                                                    | CTI Route Point<br>Gatekeeper                                                                                                    |                                                                                                    |
|                                                                                                    | Gateway<br>Phone                                                                                                    | a. 71                                                                                                    |
| Cisco Unified CM Administra                                                                                                    | Trunk                                                                                                    |                                                                                                    |
| System version: 7.0.2.10000-18                                                                                                    | Remote Destination                                                                                                    |                                                                                                    |
|                                                                                                    | Device Settings                                                                                                    |                                                                                                    |
|                                                                                                    |                                                                                                    |                                                                                                    |
| Copyright © 1999 - 2008 Cisco Systems, Inc.<br>All rights reserved.                                                                                                    |                                                                                                    |                                                                                                    |
| This product contains cryptographic features and is subject t<br>does not imply third-party authority to import, export, distrit<br>laws. By using this product you agree to comply with applica | o United States and local country laws governing import, expor<br>ute or use encryption. Importers, exporters, distributors and us<br>ble laws and regulations. If you are unable to comply with U.S. | t, transfer and use. Delivery of Cisco cryptographic products<br>sers are responsible for compliance with U.S. and local country<br>and local laws, return this product immediately. |
| A summary of U.S. laws governing Cisco cryptographic prod<br>If you require further assistance please contact us by sendir                                                                       | ucts may be found at: <u>http://www.cisco.com/wwl/export/crypto</u><br>g email to export@cisco.com.                                                                                                   | /tool/stara.html                                                                                                    |

The Find and List Trunks screen is displayed. Click Add New to add a new SIP Trunk.

| cisco      | Cisco<br>For Cisc | Uni     | fied CM       | Ad     | lministr<br>ations Solut | ation    |       |              | 1    | Navigati          | ion  | Cisco Unified C  | M Ac | lministrati | on 🔽 Go |
|------------|-------------------|---------|---------------|--------|--------------------------|----------|-------|--------------|------|-------------------|------|------------------|------|-------------|---------|
|            |                   |         |               |        |                          |          |       |              |      |                   |      | appus            | 31   | ADOUL       | Logout  |
| System 🔻   | Call Routing      | ▼ Me    | dia Resources | •      | Voice Mail 👻             | Device   | •     | Application  | •    | User Management   | •    | Bulk Administrat | on 👻 | Help 🔻      |         |
| Find and L | _ist Trunk        | 5       |               |        |                          |          |       |              |      |                   |      |                  |      |             |         |
| 🕂 Add Ne   | ew                |         |               |        |                          |          |       |              |      |                   |      |                  |      |             |         |
|            |                   |         |               |        |                          |          |       |              |      |                   |      |                  |      |             |         |
| Trunks     |                   |         |               |        |                          |          |       |              |      |                   |      |                  |      |             |         |
| Find Trunk | s where D         | evice N | lame          |        | 💌 begins                 | with 💌   | Se    | elect item o | r er | Find (            | Clea | r Filter 🛛 🛟     | -    |             |         |
|            |                   |         | No ac         | tive ( | query, Please            | enter vo | our : | search crite | ria  | using the options | abc  | ive.             |      |             |         |
| Add Nev    | ~                 |         |               |        |                          |          |       |              |      |                   |      |                  |      |             |         |

Select **SIP Trunk** as the **Trunk Type** and the **Device Protocol** field will automatically be changed to **SIP**. Click **Next** to continue.

| cisco      | Cisco Unified CM Administration<br>For Cisco Unified Communications Solutions |            |              |          |               | ministration<br>About | n 🔽 😡                 |             |       |
|------------|-------------------------------------------------------------------------------|------------|--------------|----------|---------------|-----------------------|-----------------------|-------------|-------|
| System 👻   | Call Routing 👻 Media Re                                                       | esources 👻 | Voice Mail 👻 | Device 👻 | Application 👻 | User Management 👻     | Bulk Administration 👻 | Help 👻      |       |
| Trunk Con  | figuration                                                                    |            |              |          |               | Rela                  | ated Links: Back T    | o Find/List | : 💌 😡 |
| Next       |                                                                               |            |              |          |               |                       |                       |             |       |
|            |                                                                               |            |              |          |               |                       |                       |             |       |
| i Status – | s: Ready                                                                      |            |              |          |               |                       |                       |             |       |
| — Trunk In | formation ———                                                                 |            |              |          |               |                       |                       |             |       |
| Trunk Type | * SIP Trunk                                                                   |            |              |          | ~             |                       |                       |             |       |
| Device Pro | tocol* SIP                                                                    |            |              |          | ~             |                       |                       |             |       |
| (IIII)     |                                                                               |            |              |          |               |                       |                       |             |       |
| - [Next] - |                                                                               |            |              |          |               |                       |                       |             |       |
| (i) *- inc | dicates required item.                                                        |            |              |          |               |                       |                       |             |       |

The **SIP Trunk Configuration** screen is displayed. Select the following parameters, leaving the remaining parameters at their default values. Click **Save** to commit the changes.

- **Device Name** A descriptive name
- **Description** An informative description for this trunk.

| Trunk Configuration                  |                    | Related Links: Back To Find/List 🌱 |
|--------------------------------------|--------------------|------------------------------------|
| Save                                 |                    |                                    |
| — <b>Status</b><br>(i) Status: Ready |                    |                                    |
| – Device Information –               |                    |                                    |
| Product:                             | SIP Trunk          |                                    |
| Device Protocol:                     | SIP                |                                    |
| Device Name*                         | ConfStdEdt         |                                    |
| Description                          | ConfStdEdt         |                                    |
| Device Pool*                         | Default            | ~                                  |
| Common Device Configuration          | < None >           | ~                                  |
| Call Classification*                 | Use System Default | ~                                  |
| Media Resource Group List            | < None >           | ~                                  |
| Location*                            | Hub_None           | ×                                  |
| AAR Group                            | < None >           | ×                                  |
| Packet Capture Mode*                 | None               | ×                                  |
| Packet Capture Duration              | 0                  |                                    |

Navigate to the SIP Information section and select the following parameters, leaving the remaining parameters at their default values.

- Destination Address IP address of the Conferencing Standard Edition
- Destination Port
- Destination port number use for SIP Communications
- SIP Trunk Security Profile Profile configured in Section 4.2
- DTMF Signaling Method Select RFC 2833

Click **Save** to commit the changes.

| Destination Address                      | 10.10.9.74              |   |
|------------------------------------------|-------------------------|---|
| Destination Address is an SRV            |                         |   |
| Destination Port <sup>*</sup>            | 5060                    |   |
| MTP Preferred Originating Codec*         | 711ulaw                 | ~ |
| Presence Group*                          | Standard Presence group | * |
| SIP Trunk Security Profile*              | ConfStdEdt              | * |
| Rerouting Calling Search Space           | < None >                | ~ |
| Out-Of-Dialog Refer Calling Search Space | < None >                | ~ |
| SUBSCRIBE Calling Search Space           | < None >                | ~ |
| SIP Profile*                             | Standard SIP Profile    | ~ |
| DTMF Signaling Method*                   | RFC 2833                | ~ |

#### 4.4. Administer Route Pattern

Scroll to the top of the screen, and select **Call Routing**  $\rightarrow$  **Route/Hunt**  $\rightarrow$  **Route Pattern** as shown below.

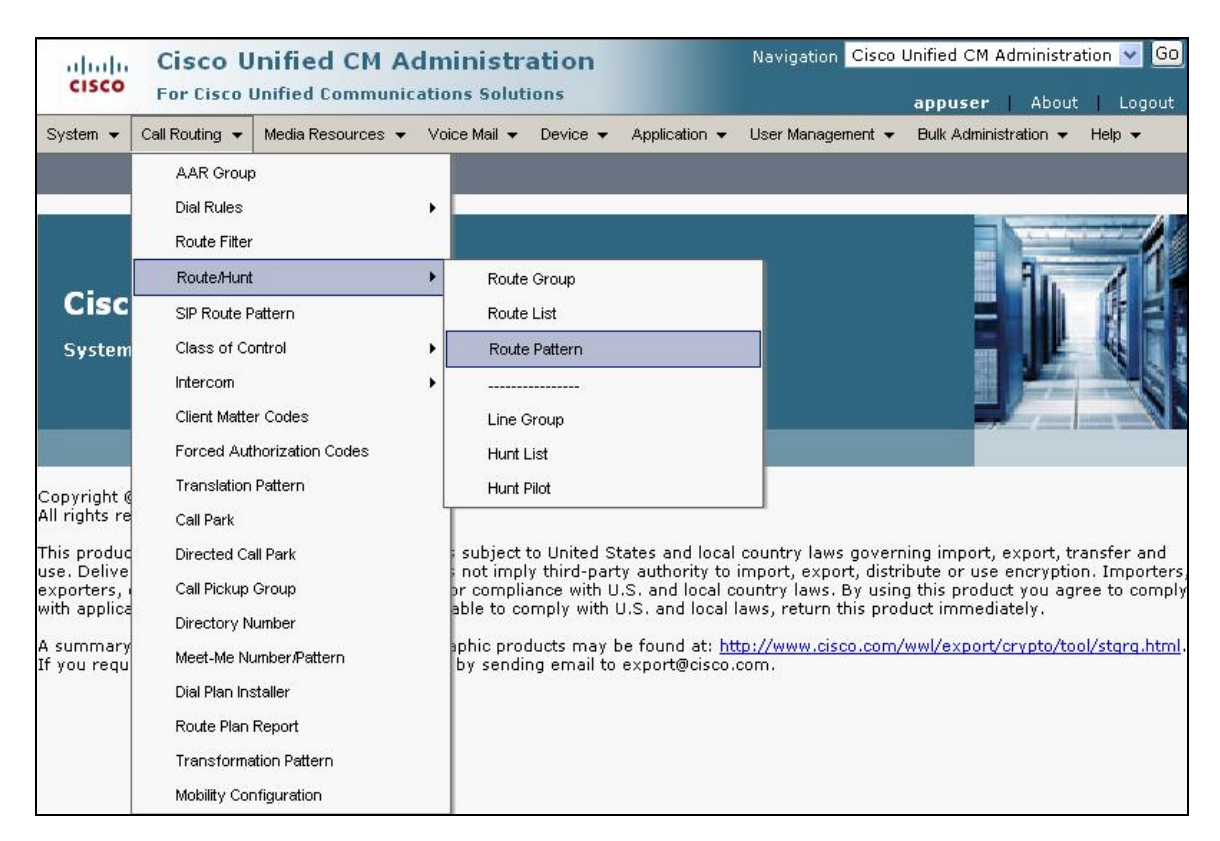

The **Find and List Route Patterns** screen is displayed. Click **Add New** to add a new Route Pattern.

| Cisco U<br>For Cisco U   | nified CM Ac      | dministrations      | on                       | Navigation Cis    | co Unified CM Ad<br>appuser | Iministration<br>About | 1 🔽 GO |
|--------------------------|-------------------|---------------------|--------------------------|-------------------|-----------------------------|------------------------|--------|
| System 👻 Call Routing 👻  | Media Resources 👻 | Voice Mail 👻 Dev    | rice 👻 Application 👻     | User Management   |                             | ration 👻 He            | elp 🔻  |
| Find and List Route Pa   | tterns            |                     |                          |                   |                             |                        |        |
| Add New                  |                   |                     |                          |                   |                             |                        |        |
| Route Patterns           |                   |                     |                          |                   |                             |                        |        |
| Find Route Patterns when | e Pattern         | 💌 begins with       |                          | Find              | Clear Filter                |                        |        |
|                          | No active que     | ery. Please enter y | our search criteria usir | ng the options ab | ove.                        |                        |        |
| Add New                  |                   |                     |                          |                   |                             |                        |        |

The following screen shows the route pattern used in the sample network. Select the following parameters, leaving the remaining parameters at their default values.

- Route Pattern
- 7111, created in Section 3.4
- **Description** An informative description
- Gateway/Route List Select ConfStdEdt, created in Section 4.3, all calls to be routed through ConfStdEdt

Click **Save** to commit the changes (not shown).

| Route Pattern Configuration                |                                     | Related Links:  | Back To Find/List ⊻ |
|--------------------------------------------|-------------------------------------|-----------------|---------------------|
| 🕞 Save 🗶 Delete 🗋 Copy 🕂 Add Ne            | w                                   |                 |                     |
| (i) Status: Ready                          |                                     |                 |                     |
| – Pattern Definition –                     |                                     |                 |                     |
| Route Pattern*                             | 7111                                |                 |                     |
| Route Partition                            | < None >                            | *               |                     |
| Description                                | To ConfStdEdt                       | 1               |                     |
| Numbering Plan                             | Not Selected                        |                 |                     |
| Route Filter                               | < None >                            | ×.              |                     |
| MLPP Precedence*                           | Default                             | *               |                     |
| Resource Priority Namespace Network Domain | < None >                            | *               |                     |
| Gateway/Route List*                        | ConfStdEdt                          | ~               | (Edit)              |
| Route Option                               | Route this pattern                  |                 |                     |
|                                            | O Block this pattern No Error       | ~               |                     |
| Call Classification* OffNet                | ×                                   |                 |                     |
| Allow Device Override 🗹 Provide Outside [  | Dial Tone 🗌 Allow Overlap Sending 🗌 | Urgent Priority |                     |

Click **OK** on the two subsequent pop up dialog boxes.

| Microsoft Internet Explorer                                                                |                                                                                                    |  |  |  |  |
|--------------------------------------------------------------------------------------------|----------------------------------------------------------------------------------------------------|--|--|--|--|
| ?                                                                                          | The Authorization Code will not be activated.<br>Press OK if you want to proceed and activate it at a later time.<br>Press Cancel and check the Force Authorization Code checkbox if you want to activate it now. |  |  |  |  |
| Microso                                                                                    | Microsoft Internet Explorer                                                                                                    |  |  |  |  |
| Any update to this Route Pattern automatically resets the associated gateway or Route List |                                                                                                    |  |  |  |  |
|                                                                                            |                                                                                                    |  |  |  |  |

#### 4.5. Administer Phones

Scroll to the top of the screen and select **Device**  $\rightarrow$  **Phone** as shown below.

| alualu Cisco Unified CM Administr                                                                                                    | ation                                                      |                                                                         | Navigation Cisco                                                                            | Unified CM Administra                                                                                 | ation 🔽 😡                                    |
|----------------------------------------------------------------------------------------------------|------------------------------------------------------------|-------------------------------------------------------------------------|---------------------------------------------------------------------------------------------|----------------------------------------------------------------------------------------------------|----------------------------------------------|
| For Cisco Unified Communications Solut                                                                                                    | tions                                                      |                                                                         |                                                                                             | appuser   About                                                                                       | Logout                                       |
| System                                                                                                    | Device 👻                                                   | Application 👻                                                           | User Management 👻                                                                           | Bulk Administration 👻                                                                                 | Help 👻                                       |
|                                                                                                    | CTI Ro<br>Gatek<br>Gatev                                   | oute Point<br>eeper<br>vay                                              |                                                                                             |                                                                                                    |                                              |
|                                                                                                    | Phone                                                      | •                                                                       |                                                                                             | - H.                                                                                                  | 71                                           |
| Cisco Unified CM Administra                                                                                                    | Trunk                                                      |                                                                         |                                                                                             | 1 E                                                                                                   |                                              |
| System version: 7.0.2.10000-18                                                                                                    | Remote Destination                                         |                                                                         |                                                                                             |                                                                                                    |                                              |
|                                                                                                    | Devic                                                      | e Settings                                                              | <u>ا</u>                                                                                    |                                                                                                    | -                                            |
| Copyright © 1999 - 2008 Cisco Systems, Inc.<br>All rights reserved.                                                                                                    |                                                            |                                                                         |                                                                                             |                                                                                                    |                                              |
| This product contains cryptographic features and is subject<br>use. Delivery of Cisco cryptographic products does not imp<br>Importers, exporters, distributors and users are responsible<br>agree to comply with applicable laws and regulations. If you | to United S<br>ly third-par<br>e for compli<br>u are unabl | tates and local<br>ty authority to<br>ance with U.S.<br>e to comply wit | country laws gover<br>import, export, distr<br>and local country la<br>h U.S. and local law | ning import, export, tr<br>ibute or use encryptic<br>ws. By using this proc<br>s, return this product | ansfer and<br>on.<br>duct you<br>immediately |
| A summary of U.S. laws governing Cisco cryptographic pro<br>If you require further assistance please contact us by sendi                                                                                                    | ducts may l<br>ing email to                                | pe found at: <u>ht</u><br>export@cisco.                                 | tp://www.cisco.com,<br>com.                                                                 | /wwl/export/crypto/to                                                                                 | ol/stgrg.htm                                 |

The Find and List Phones screen is displayed.

| Find and List Phones |             |               |              |      | Related Links:      | Actively                 | Logged : | In Device | Report | * | Go |
|----------------------|-------------|---------------|--------------|------|---------------------|--------------------------|----------|-----------|--------|---|----|
| Add New              |             |               |              |      |                     |                          |          |           |        |   |    |
| Phone                |             |               |              |      |                     |                          |          |           |        |   |    |
| Find Phone where     | Device Name | ~             | begins with  | *    |                     | Find                     | Clear    | Filter    | +      |   |    |
|                      | No active   | query. Please | enter your s | eard | Select item or ente | r search t<br>otions abo | ve.      |           |        |   |    |
| Add New              |             |               |              |      |                     |                          |          |           |        |   |    |

The following screen shows the display after a device has been selected. Click on the line for the device as highlighted in the screen below.

| Phone     | e Configuration                      |                                                                                                    | Related Links: Back To Find/Lis | ;t | ~            |  |  |
|-----------|--------------------------------------|----------------------------------------------------------------------------------------------------|---------------------------------|----|--------------|--|--|
| <b></b> s | Save 🗙 Delete 🗈 Copy 🎦 Reset 🕂 Add I | New                                                                                                  |                                 |    |              |  |  |
| — Stat    | tus                                  |                                                                                                    |                                 |    |              |  |  |
| <b>i</b>  | Status: Ready                        |                                                                                                    |                                 |    |              |  |  |
| - Ass     | Modify Button Items                  | Phone Type<br>Product Type:<br>Device Protocol:                                                      | Cisco 7911<br>SIP               |    |              |  |  |
|           | Need                                 | - Davica Informat                                                                                    | 100                             |    |              |  |  |
| 3         | Can Add a new SD                     | Registration Registered with Cisco Unified Communications Manager callm<br>IP Address 135.64.186.239 |                                 |    |              |  |  |
| 4         | Carl Add a new SD                    | MAC Address* 0023049CDB7B                                                                            |                                 |    |              |  |  |
| 5         | Can Add a new SD                     | Description                                                                                          | xxx6002                         |    |              |  |  |
| 6         | Com Add a new SD                     | Device Pool*                                                                                         | Default                         | ~  | View Details |  |  |
|           | Unassigned Associated Items          | Common Device                                                                                        | < None >                        | ~  | View Details |  |  |
| 7         | The [2] - Add a new DN               | Phone Button                                                                                         | Standard 7911 SIP               | *  |              |  |  |
| 8         | Carl Add a new SD                    | Template*<br>   Softkey Template                                                                     | < None >                        | ~  |              |  |  |
| 9         | Privacy                              | Common Phone                                                                                         | Standard Common Phone Profile   | ~  |              |  |  |
| 10        | None                                 | Profile*<br>   Calling Search<br>  Space                                                             | < None >                        | ~  |              |  |  |

The following screen shows the display after the line has been selected. Select the following parameters, leaving the remaining parameters at their default values.

- Directory Number Select 6002
  - A descriptive Name
- ASCII Alerting Name

Alerting Name

•

|   | r r              |
|---|------------------|
| А | descriptive name |

| Directory Number (  | Configuration       | Related Links: Configure Device (SEP0023049CDB7B) |
|---------------------|---------------------|---------------------------------------------------|
| Save 🗶 Delete       | e 🎦 Reset 🛟 Add New |                                                   |
| — Status ———        |                     |                                                   |
| i Status: Ready     |                     |                                                   |
| - Directory Number  | Information         | -                                                 |
| Directory Number*   | 6002                |                                                   |
| Route Partition     | < None >            |                                                   |
| Description         |                     |                                                   |
| Alerting Name       | Cisco SIP           |                                                   |
| ASCII Alerting Name | Cisco SIP           |                                                   |
| Allow Control of D  | Device from CTI     |                                                   |
| Associated Devices  | SEP0023049CDB7B     | Edit Device                                       |
|                     |                     | Edit Line Appearance                              |
|                     | ×^                  |                                                   |
| Dissociate Devices  |                     |                                                   |
|                     |                     |                                                   |

Navigate to **Line 1 on Device** section and select the following parameters, leaving the remaining parameters at their default values. This will be displayed on the called party phone on all outgoing calls.

• Display (Internal Caller ID)

Descriptive details Descriptive details

ASCII Display

Ensure the following parameters are selected.

- Caller Name
- Caller Number
- Redirected Number
- Dialed Number

Click Save to complete.

| – Line 1 on Device SEP                                                                       | 0023049CDB7B                                                                                         |                                                                     |
|----------------------------------------------------------------------------------------------|----------------------------------------------------------------------------------------------------|---------------------------------------------------------------------|
| Display (Internal                                                                            | Cisco SIP                                                                                            | Display text for a line appearance is intended for displaying text  |
| Caller ID)                                                                                   | such as a name instead of a directory number for inter<br>not see the proper identity of the caller. | nal calls. If you specify a number, the person receiving a call may |
| ASCII Display<br>(Internal Caller ID)                                                        | Cisco SIP                                                                                            |                                                                     |
| Line Text Label                                                                              |                                                                                                    |                                                                     |
| ASCII Line Text<br>Label                                                                     |                                                                                                    | j                                                                   |
| External Phone<br>Number Mask                                                                |                                                                                                    | ]                                                                   |
| Visual Message<br>Waiting Indicator<br>Policy*                                               | Use System Policy 💌                                                                                  |                                                                     |
| Audible Message<br>Waiting Indicator<br>Policy*                                              | Default                                                                                              |                                                                     |
| Ring Setting (Phone<br>Idle)*                                                                | Ring                                                                                                 |                                                                     |
| Ring Setting (Phone                                                                          | Use System Default                                                                                   | Applies to this line when any line on the phone has a call in       |
| Active)                                                                                      | progress.                                                                                            |                                                                     |
| Call Pickup Group<br>Audio Alert Setting<br>(Phone Active)                                   | Use System Default                                                                                   |                                                                     |
| Recording Option*                                                                            | Call Recording Disabled                                                                              |                                                                     |
| Recording Profile                                                                            | < None >                                                                                             |                                                                     |
| Monitoring Calling<br>Search Space                                                           | < None >                                                                                             |                                                                     |
| Multiple Call/Call Wai<br>Note:The range to select<br>Maximum Number of Cal<br>Busy Trigger* | the Max Number of calls is: 1-6 Is* 4 2                                                              | (Less than or equal to Max. Calls)                                  |
| - Forwarded Call Infor                                                                       | mation Display on Device SEP0023049CDB7B ———                                                         |                                                                     |
| 🗹 Caller Name                                                                                |                                                                                                    |                                                                     |
| 🗹 Caller Number                                                                              |                                                                                                    |                                                                     |
| Redirected Number                                                                            |                                                                                                    |                                                                     |
| 🗹 Dialed Number                                                                              |                                                                                                    |                                                                     |
| — Users Associated with                                                                      | h Line                                                                                               |                                                                     |
| Asso                                                                                         | ciate End Users                                                                                      |                                                                     |
| – Save Delete Re                                                                             | set] Add New                                                                                         |                                                                     |

Solution & Interoperability Test Lab Application Notes ©2010 Avaya Inc. All Rights Reserved.

## 5. Verification Scenarios

Verify end to end audio between Conferencing Standard Edition and Cisco Unified Communications Manager, this is accomplished by:

- Placing a call from the 7941 IP Telephone (SIP) and the Cisco 7911G IP Telephone into conference ensuring 1 of the callers is a moderator.
- Verify both callers are in the same conference and there is two way talk-path between the callers.
- Initiate dial out by dialing \*1 xxxx on the moderator phones touch pad, where xxxx is the extension for an end point. Follow the instructions provided by the conferencing bridge.
- After answering the call, on the moderator phone dial \*2 to join the new participant into the conference.
- Verify both callers are in the same conference and there is two way talk-path between the callers.

## 6. Conclusion

As illustrated in these Application Notes, Avaya Aura<sup>™</sup> Conferencing Standard Edition can interoperate successfully with Cisco Unified Communications Manager using SIP trunks.

## 7. Additional References

This section references the product documentation relevant to these Application Notes. Avaya Aura<sup>TM</sup> Conferencing Standard Edition 6.0

- [1] Implementing Avaya Aura<sup>™</sup> Conferencing Standard Edition, Doc ID 04-603508, June 2010, available at <u>http://support.avaya.com</u>.
- [2] Operating Avaya Aura<sup>™</sup> Conferencing Standard Edition, Doc ID 04-603510, June 2010, available at <u>http://support.avaya.com</u>.
- [3] Using Avaya Aura<sup>TM</sup> Conferencing Standard Edition, Doc ID 04-603509, June 2010, available at <u>http://support.avaya.com</u>.

Cisco references are available at http://cisco.com

- [4] Cisco Unified Communications Manager Administration Guide for Cisco Unified Communications Manager Business Edition, Release 7.0(1), Part Number: OL-15405-01
- [5] Cisco Unified Communications Manager Features and Services Guide for Cisco Unified Communications Manager Business Edition, Release 7.0(1), Part Number: OL-15409-01
- [6] Cisco Unified Real-Time Monitoring Tool Administration Guide, Release 7.0(1), Part Number: OL-14994-01

#### ©2010 Avaya Inc. All Rights Reserved.

Avaya and the Avaya Logo are trademarks of Avaya Inc. All trademarks identified by ® and <sup>TM</sup> are registered trademarks or trademarks, respectively, of Avaya Inc. All other trademarks are the property of their respective owners. The information provided in these Application Notes is subject to change without notice. The configurations, technical data, and recommendations provided in these Application Notes are believed to be accurate and dependable, but are presented without express or implied warranty. Users are responsible for their application of any products specified in these Application Notes.

Please e-mail any questions or comments pertaining to these Application Notes along with the full title name and filename, located in the lower right corner, directly to the Avaya Solution & Interoperability Test Lab at <u>interoplabnotes@list.avaya.com</u>